TUTORIAL - BIBLIOTECA VIRTUAL PEARSON

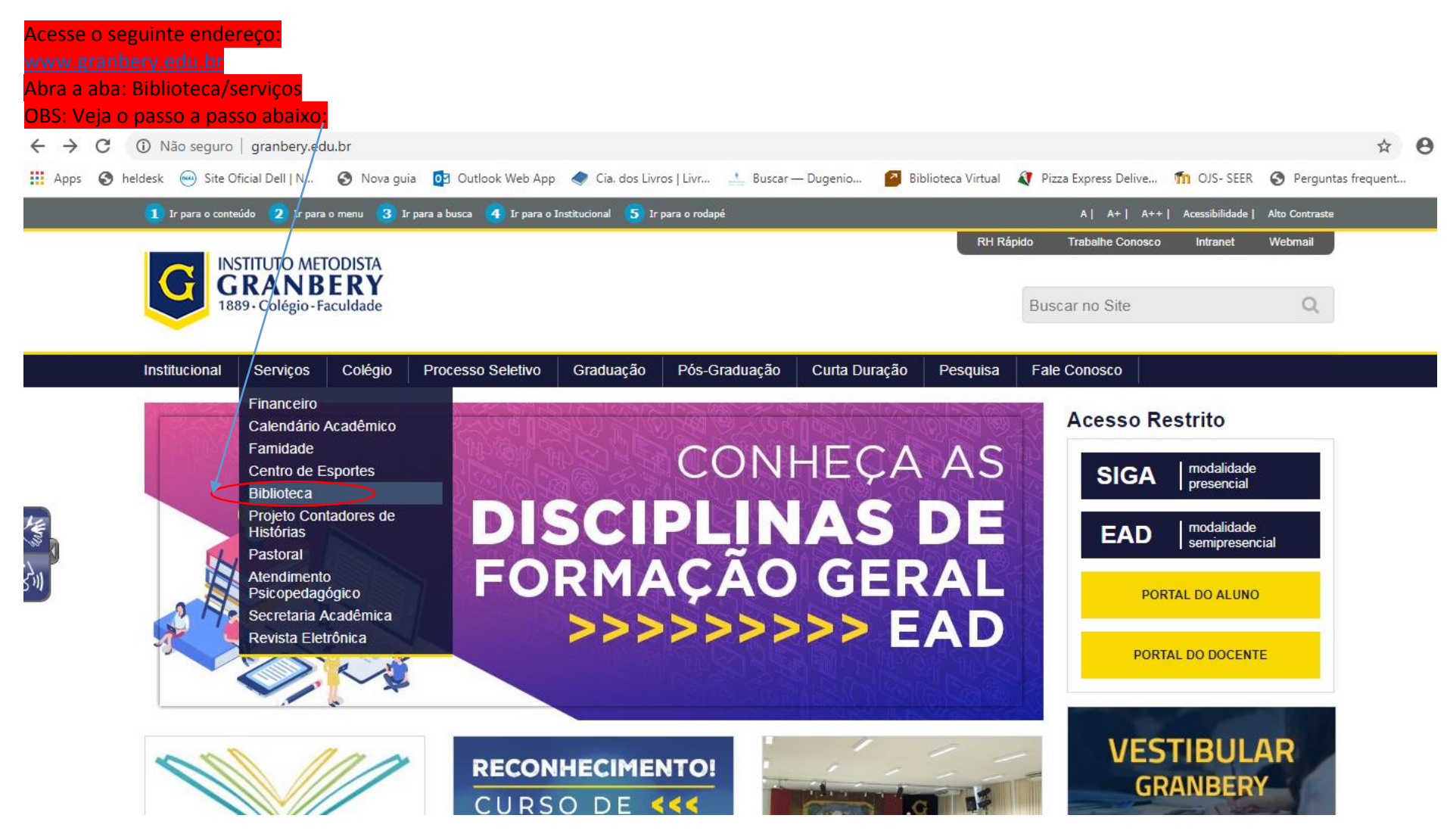

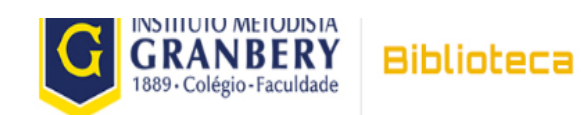

|   |   | _   | _ | _  | _  | _ | _      | 0 | · · · · |  |
|---|---|-----|---|----|----|---|--------|---|---------|--|
| н |   | C l | c | 2  | r. | n | $\sim$ | 1 | ITO     |  |
| D | u | 3   | L | CI |    |   | U      |   | ILC     |  |

Q

| Institucional                                                               | Serviços                                                | Colégio                           | Processo Seletivo          | Graduação            | Pós-Graduação           | Curta Duração          | Pesquisa           | Fale Conosco |                                 |
|-----------------------------------------------------------------------------|---------------------------------------------------------|-----------------------------------|----------------------------|----------------------|-------------------------|------------------------|--------------------|--------------|---------------------------------|
| Você está aqui:                                                             | Página Inicial                                          | / Biblioteca /                    | Sobre a Biblioteca         |                      |                         |                        |                    |              |                                 |
| Sobre a Bi                                                                  | iblioteca                                               |                                   |                            |                      |                         |                        |                    | S            | OBRE A BIBLIOTECA               |
| fy≥O Sistema de Bitparte dinamizado                                         | P +<br>bliotecas Grant<br>ora de toda açã               | pery se propõe<br>lo educacional  | a ser um centro de estím   | ulo à leitura e de c | disseminação de informa | ações, integrando-se a | à Instituição como | (            | CONSULTA ACERVO<br>BIBLIOTECA   |
| Objetivos:<br>Incentivar, na cor                                            | munidade, o go                                          | osto pela leitura                 | a e pela pesquisa, oferece | ndo um ambiente      | favorável.              |                        |                    |              | GUIA DE USUÁRIO                 |
| Participar ativam<br>currículos escola                                      | iente das ativid<br>ares.                               | ades pedagóg                      | icas, dando suporte aos p  | rofessores na imp    | lementação de suas ativ | vidades e no enriquec  | imento de seus     | соми         | JTAÇÃO BIBLIOGRÁFICA            |
| Proporcionar à c                                                            | omunidade opo                                           | ortunidades de                    | permanente atualização     | de conhecimentos     | em todas as áreas do s  | saber.                 |                    |              | BASE DE DADOS                   |
| Integrar-se com                                                             | outras bibliotec                                        | as proporciona                    | ando intercâmbios culturai | s, recreativos e de  | e informações.          |                        |                    |              | DAGE DE DADOG                   |
| Dar suporte ao tr                                                           | rabalho desenv                                          | olvido nas ofic                   | inas de contadores de his  | tórias.              |                         |                        |                    |              |                                 |
| Serviços oferec                                                             | idos pelo Sist                                          | ema de Biblic                     | tecas da Instituição:      |                      |                         |                        |                    |              |                                 |
| Consulta ao a     Reservas e re                                             | acervo das Bibli<br>enovação de ex                      | iotecas da Fac<br>kemplares via \ | uldade e do Colégio<br>Neb |                      |                         |                        |                    | F            | PERIÓDICOS ONLINE<br>GRATUITOS  |
| <ul> <li>Comutação B</li> <li>Acesso à Bas</li> <li>Normalização</li> </ul> | sibliografica (CC<br>se de Dados (B<br>o e Orientação ( | IREME)<br>de trabalhos m          | onográficos                |                      |                         |                        |                    | RE           | EVISTA ELETRÔNICA -<br>GRANBERY |
|                                                                             |                                                         |                                   |                            |                      |                         |                        |                    |              |                                 |

## Acesse o link: BIBLIOTECA DIGITAL

| C         | <ol> <li>Não seguro</li> </ol>                                                                                                    | granbery.ed                                                                                                    | lu.br/bibliotec                                                                                                    | a/bliblioteca-digital                                                                                                    |                                                                                                    |                                                                                                    |                                                                                                    |                                                                                                    |                                                                                                    |                                                                                                    |                                                                                                    |                                                                                                    |  |  |
|-----------|----------------------------------------------------------------------------------------------------|----------------------------------------------------------------------------------------------------|----------------------------------------------------------------------------------------------------|----------------------------------------------------------------------------------------------------|----------------------------------------------------------------------------------------------------|----------------------------------------------------------------------------------------------------|----------------------------------------------------------------------------------------------------|----------------------------------------------------------------------------------------------------|----------------------------------------------------------------------------------------------------|----------------------------------------------------------------------------------------------------|----------------------------------------------------------------------------------------------------|----------------------------------------------------------------------------------------------------|--|--|
| 🕙 he      | Idesk 🖮 Site O                                                                                                    | ficial Dell   N<br>9 • Colégio - Fac                                                                                                    | Nova gui                                                                                                    | a 🧕 Outlook Web App                                                                                                    | 🥏 Cia. dos Livr                                                                                                    | ros   Livr 🔔 Buscar                                                                                                    | — Dugenio 🧧                                                                                                    | Biblioteca Virtual                                                                                                    | Pizza<br>Busca                                                                                                    | Express Delive<br>ar no Site                                                                                                    | n OJS- SEER                                                                                                    | Perguntas frec                                                                                                    |  |  |
|           |                                                                                                    |                                                                                                    | 1                                                                                                    |                                                                                                    | 1                                                                                                    | I                                                                                                    |                                                                                                    |                                                                                                    |                                                                                                    |                                                                                                    |                                                                                                    |                                                                                                    |  |  |
|           | Institucional                                                                                                    | Serviços                                                                                                    | Colégio                                                                                                    | Processo Seletivo                                                                                                    | Graduação                                                                                                    | Pós-Graduação                                                                                                    | Curta Duração                                                                                                    | Pesquisa                                                                                                    | Fale                                                                                                    | Conosco                                                                                                    |                                                                                                    |                                                                                                    |  |  |
|           | Você está aqui                                                                                                    | Página Inicia                                                                                                    | / Biblioteca /                                                                                                    | Bliblioteca Digital                                                                                                    |                                                                                                    |                                                                                                    |                                                                                                    |                                                                                                    |                                                                                                    |                                                                                                    |                                                                                                    |                                                                                                    |  |  |
|           | Biblioteca                                                                                                    | Digital                                                                                                    |                                                                                                    |                                                                                                    |                                                                                                    |                                                                                                    |                                                                                                    |                                                                                                    |                                                                                                    | SOBRE                                                                                                    |                                                                                                    | ECA                                                                                                    |  |  |
|           | f ⊻ 🖻                                                                                                    | P +                                                                                                    |                                                                                                    |                                                                                                    |                                                                                                    |                                                                                                    |                                                                                                    |                                                                                                    |                                                                                                    | 0.0110                                                                                                    |                                                                                                    |                                                                                                    |  |  |
| $\langle$ | Biblioteca Virtu                                                                                                    |                                                                                                    |                                                                                                    |                                                                                                    |                                                                                                    |                                                                                                    |                                                                                                    |                                                                                                    |                                                                                                    | CONS                                                                                                    | IBLIOTECA                                                                                                    | VO                                                                                                    |  |  |
|           | Legislação de l                                                                                                    | Engenharia da                                                                                                    |                                                                                                    | · · ·                                                                                                    |                                                                                                    |                                                                                                    |                                                                                                    |                                                                                                    |                                                                                                    |                                                                                                    |                                                                                                    |                                                                                                    |  |  |
|           | Código de Etica                                                                                                    | digo de/Etica Profissional - Confea                                                                                                    |                                                                                                    |                                                                                                    |                                                                                                    |                                                                                                    |                                                                                                    |                                                                                                    |                                                                                                    |                                                                                                    | GUIA DE USUARIO                                                                                                    |                                                                                                    |  |  |
|           | Legislação de Arquitetura e Urbanismo - Parcelamento de Solo – Juiz de Fora                                                                                                    |                                                                                                    |                                                                                                    |                                                                                                    |                                                                                                    |                                                                                                    |                                                                                                    |                                                                                                    |                                                                                                    | COMUTAÇÃO BIBLIOGRÁFICA                                                                                                    |                                                                                                    |                                                                                                    |  |  |
|           | Dispõe sobre os regulamentos técnicos, portarias e resoluções elaboradas pelo Ministério da Saúde e pela Anvisa, pertinentes à elaboração e análise de projetos de edifícios de saúde.<br>Uni orgânica<br>Revisada – Promulgada em 30/04/2010 |                                                                                                    |                                                                                                    |                                                                                                    |                                                                                                    |                                                                                                    |                                                                                                    |                                                                                                    |                                                                                                    |                                                                                                    |                                                                                                    |                                                                                                    |  |  |
|           |                                                                                                    |                                                                                                    |                                                                                                    |                                                                                                    |                                                                                                    |                                                                                                    |                                                                                                    |                                                                                                    |                                                                                                    |                                                                                                    | BASE DE DADOS                                                                                                    |                                                                                                    |  |  |
|           |                                                                                                    |                                                                                                    |                                                                                                    |                                                                                                    |                                                                                                    |                                                                                                    |                                                                                                    |                                                                                                    |                                                                                                    |                                                                                                    | BIBLIOTECA DIGITAL                                                                                                    |                                                                                                    |  |  |
| /         | Lei nº 11.197- 0                                                                                                    | 3/08/2006 2010<br>de Posturas d                                                                                                    | Município de                                                                                                    | luiz de Fora                                                                                                    |                                                                                                    |                                                                                                    |                                                                                                    |                                                                                                    |                                                                                                    | PERIĆ                                                                                                    |                                                                                                    | INE                                                                                                    |  |  |
|           | Decreto nº 9.11                                                                                                    | 7-01/07/2007                                                                                                    |                                                                                                    |                                                                                                    |                                                                                                    |                                                                                                    |                                                                                                    |                                                                                                    |                                                                                                    | G                                                                                                    | RATUITOS                                                                                                    |                                                                                                    |  |  |
|           | Regulamenta o                                                                                                    | egulamenta o Código de Posturas, a lei nº 11.197, de 03/08/2006                                                                                                    |                                                                                                    |                                                                                                    |                                                                                                    |                                                                                                    |                                                                                                    |                                                                                                    |                                                                                                    |                                                                                                    |                                                                                                    |                                                                                                    |  |  |
| /         | Lei nº 9.811- 27                                                                                                    | 06/2000<br>Dirotor do Doso                                                                                                    | nvolvimonto Hr                                                                                                    | hano do Juiz do Fora                                                                                                    |                                                                                                    |                                                                                                    |                                                                                                    |                                                                                                    |                                                                                                    | G                                                                                                    | RANBERY                                                                                                    |                                                                                                    |  |  |
|           | C he                                                                                                    | <ul> <li>Não seguro</li> <li>Não seguro</li> <li>heldesk Site O</li> <li>188</li> <li>Institucional</li> <li>Você está aqui:</li> <li>Biblioteca</li> <li>f Site</li> <li>Biblioteca Virtu</li> <li>Legislação de I</li> <li>Legislação de A</li> <li>Legislação de A</li> <li>Lei nº 11.197-00</li> <li>Institui o Código</li> <li>Decreto nº 9.117</li> <li>Regulamenta o I</li> <li>Lei nº 9.811-27/</li> <li>Institui o Plano F</li> </ul> | <ul> <li>Não seguro granbery.ed</li> <li>Não seguro granbery.ed</li> <li>heldesk Site Oficial Dell   N</li> <li>1889 · Colégio - Fac</li> <li>Institucional Serviços</li> <li>Você está aqui: Página Inicial</li> <li>Biblioteca Digital</li> <li>f V P +</li> <li>Biblioteca Virtual</li> <li>Legislação de Engenharia da</li> <li>Código de Ética Profissional - O</li> <li>Legislação de Arquitetura e U</li> <li>Legislação de Arquitetura e U</li> <li>Legislação Anvisa – Arquitetura</li> <li>Dispõe sobre os regulamentos projetos de edifícios de saúde.</li> <li>Lei orgânica</li> <li>Revisada – Promulgada em 300</li> <li>Lei nº 11.197 - 03/08/2006 2010</li> <li>Institui o Código de Posturas de</li> <li>Decreto nº 9.117 - 01/07/2007</li> <li>Regulamenta o Código de Posturas de</li> <li>Decreto nº 9.117 - 01/07/2000</li> <li>Institui o Plano Diretor do Doco</li> </ul> | <ul> <li>Não seguro granbery.edu.br/biblioteca</li> <li>Não seguro granbery.edu.br/biblioteca</li> <li>heldesk Site Oficial Dell   N Nova guia</li> <li>1889 · Colégio · Faculdade</li> <li>Institucional Serviços Colégio</li> <li>Você está aqui: Página Inicial / Biblioteca / Biblioteca Digital</li> <li>Y Página Inicial / Biblioteca / Biblioteca Virtual</li> <li>Legislação de Engenharia da Produção</li> <li>Código de Ética Profissional - Confea</li> <li>Legislação de Arquitetura e Urbanismo - Pa</li> <li>Legislação de Arquitetura e Engenharia</li> <li>Disçõe sobre os regulamentos técnicos, portar profetos de edifícios de saúde.</li> <li>Lei orgânica</li> <li>Revisada – Promulgada em 30/04/2010</li> <li>Lei nº 11.197 - 03/08/2006 2010</li> <li>Institui o Código de Posturas do Município de .</li> <li>Decreto nº 9.117 - 01/07/2007</li> <li>Regulamenta o Código de Posturas, a lei nº 11</li> <li>Lei nº 9.811 - 27/06/2000</li> <li>Institui o Plane Diroter de Deconvolvimento Hereita de Plane Diroter de Deconvolvimento Hereita de Plan</li></ul> | <ul> <li>Não seguro   granbery.edu.br/biblioteca/bliblioteca/digital</li> <li>heldesk Site Oficial Dell   N Nova guia Outlook Web App</li> <li>1889 - Colégio - Faculdade</li> <li>Institucional Serviços Colégio Processo Seletivo</li> <li>Você está aqui: Página Inicial / Biblioteca / Bliblioteca Digital</li> <li>Biblioteca Digital</li> <li>F P P P +</li> <li>Biblioteca Virtual</li> <li>Legislação de Engenharia da Produção</li> <li>Código de Ética Profissional - Confea</li> <li>Legislação de Arquitetura e Urbanismo - Parcelamento de Solo - J</li> <li>Legislação Anvisa - Arquitetura e Engenharia</li> <li>Dispõe sobre os regulamentos técnicos, portarias e resoluções elabora profetos de edifícios de saúde.</li> <li>Lei orgânica</li> <li>Revisada - Promulgada em 30/04/2010</li> <li>Lei nº 11.197-03/08/2006 2010</li> <li>Institui o Código de Posturas do Município de Juiz de Fora</li> <li>Decreto nº 9.117-01/07/2007</li> <li>Regulamenta o Código de Posturas, a lei nº 11.197, de 03/08/2006</li> <li>Lei nº 9.811-27/06/2000</li> <li>Institui o Plano Diretor do Deconvolvimento Urbano do Juiz do Ecra</li> </ul> | <ul> <li>Não seguro   granbery.edu.br/biblioteca/bliblioteca-digital</li> <li>Nova guia O Outlook Web App Cia. dos Livr</li> <li>Site Oficial Dell J N O Nova guia O Outlook Web App Cia. dos Livr</li> <li>1889 · Colégio - Faculdade</li> <li>Institucional Serviços Colégio Processo Seletivo Graduação</li> <li>Você está aqui: Página Inicial / Biblioteca / Bliblioteca Digital</li> <li>Biblioteca Digital</li> <li>Image: Site Oficial Dell J N</li> <li>Você está aqui: Página Inicial / Biblioteca / Bliblioteca Digital</li> <li>Biblioteca Digital</li> <li>Image: Site Oficial Dell J N</li> <li>Você está aqui: Página Inicial / Biblioteca / Bliblioteca Digital</li> <li>Biblioteca Virtual</li> <li>Legislação de Engenharia da Produção</li> <li>Código de Ética Profissional - Confea</li> <li>Legislação de Arquitetura e Urbanismo - Parcelamento de Solo - Juiz de Fora</li> <li>Legislação Anvisa - Arquitetura e Engenharia</li> <li>Dispõe sobre os regulamentos técnicos, portarias e resoluções elaboradas pelo Ministério profetos de edifícios de saúde.</li> <li>Lei nº 31.1.27.06/2000</li> <li>Institui o Código de Posturas do Município de Juiz de Fora</li> <li>Decreto nº 9.117- 01/07/2007</li> <li>Regulamenta o Código de Posturas, a lei nº 11.197, de 03/08/2006</li> <li>Lei nº 9.811-27/06/2000</li> <li>Institui o Displator do Decenvelvimento I Ithone do Iuiz do Ecra</li> </ul> | <ul> <li>C Não seguro granbery.edu.br/biblioteca/bliblioteca/digital</li> <li>is heldesk → Site Oficial Dell J N</li> <li>Nova guia 2 Outlook Web App → Cia. dos Livros J Livr ▲ Buscar</li> <li>1889 · Colégio · Faculdade</li> <li>Institucional Serviços Colégio Processo Seletivo Graduação Pós-Graduação</li> <li>Você está aqui: Página Inicial / Biblioteca / Biblioteca Digital</li> <li>Biblioteca Digital</li> <li>P → Biblioteca Virtual</li> <li>Legislação de Engenharia da Produção</li> <li>Código de Ética Profissional - Confea</li> <li>Legislação de Arquitetura e Urbanismo - Parcelamento de Solo - Juiz de Fora</li> <li>Legislação Anvisa - Arquitetura e Engenharia</li> <li>Dispõe sobre os regulamentos técnicos, portarias e resoluções elaboradas pelo Ministério da Saúde e pela Anviprofetos de edificios de saúde.</li> <li>Vei orgânica</li> <li>Revisada - Promulgada em 30/04/2010</li> <li>Lei nº 11.197 - 03/08/2006 2010</li> <li>Institu io Código de Posturas, a lei nº 11.197, de 03/08/2006</li> <li>Lei nº 9.117 - 01/07/2007</li> <li>Regulamenta o Código de Posturas, a lei nº 11.197, de 03/08/2006</li> <li>Lei nº 9.117 - 20/06/2000</li> <li>Institu io Plano Diretor do Discourshismente Il biono do, hitz do Esra</li> </ul> | <ul> <li>Não seguro   granbery.edu.br/biblioteca/bliblioteca/digital</li> <li>heldesk Site Oficial Dell N Nova guia O Outlook Web App Cia. dos Livros   Livr Buscar – Dugenio Image: Site Oficial Dell N Colégio - Faculdade</li> <li>1889 - Colégio - Faculdade</li> <li>Institucional Serviços Colégio Processo Seletivo Graduação Pós-Graduação Curta Duração</li> <li>Vocé está aqui: Página Inicial / Biblioteca / Biblioteca Digital</li> <li>Biblioteca Digital</li> <li>Image: Site Oficial Dell P</li> <li>Vocé está aqui: Página Inicial / Biblioteca / Biblioteca Digital</li> <li>Biblioteca Virtual</li> <li>Legislação/de Engenharia da Produção</li> <li>Código de Arquitetura e Urbanismo - Parcelamento de Solo – Juiz de Fora</li> <li>Legislação Anvisa – Arquitetura e Engenharia</li> <li>Disçõe sobre os regulamentos técnicos, portarias e resoluções elaboradas pelo Ministério da Saúde e pela Anvisa, pertinentes à ela protetos de edificios de saúde.</li> <li>Lei orgânica</li> <li>Revisada – Promulgada em 30/04/2010</li> <li>Lei nº 9.117-01/07/2007</li> <li>Regulamenta o Código de Posturas, a lei nº 11.197, de 03/08/2006</li> <li>Lei nº 9.811-27/06/2000</li> <li>Listitui o Dirace Dirater do Deconucluimente Ulbano do, buiz do Esra</li> </ul> | <ul> <li>Não seguro granbery.edu.br/biblioteca/biblioteca/bibliote</li></ul> | <ul> <li>C () Não seguro   granbery-edu.btr/biblioteca/biblioteca/dipital</li> <li>redetek () Site Oficial Dell  N () Nova guia () Outlook Web App () Cia. dos Livros   Livr () Buscar - Dugenio () Biblioteca Virtual () Pizza</li> <li>Institucional Serviços Colégio Processo Seletivo Graduação Pós-Graduação Curta Duração Pesquisa Fale ()</li> <li>Você está aqui: Página Inicial / Biblioteca / Biblioteca Digital</li> <li>Biblioteca Digital</li> <li>() () () () () () () () ()</li> <li>() () () () () () ()</li> <li>() () () () () () () ()</li> <li>() () () () () () () () ()</li> <li>() () () () () () () () ()</li> <li>() () () () () () () () () () ()</li> <li>() () () () () () () () () () ()</li> <li>() () () () () () () () () () () () () (</li></ul> | C       ① Não seguro       granbery.edu.br/biblioteca/biblioteca/biblio | <ul> <li>Não seguro   granbery.edu.btr/biblioteca/biblioteca/digital</li> <li>Nedesk          <ul> <li>Ste Oficial Dell N</li> <li>Nova gui              </li> <li>Otdook Web App              </li> <li>Ca. dos Livros   Livr</li> <li>Buscar – Dugerio</li> <li>Biblioteca Virtual              </li> <li>Preze Express Delve</li> <li>Otdook Web App              </li> <li>Ca. dos Livros   Livr</li> <li>Buscar – Dugerio</li> <li>Biblioteca Virtual              </li> <li>Buscar no Site</li> </ul> </li> <li>Buscar – Dugerio</li> <li>Biblioteca Virtual              <ul> <li>SoBRE A BIBLIOTE</li> <li>Biblioteca Digital</li> <li>SoBRE A BIBLIOTE</li> <li>Consulta A cecer Biblioteca Virtual              </li></ul> <li>SoBRE A BIBLIOTECA</li> <li>Gui A De USUÁR</li> <li>Consulta A cecer Biblioteca Virtual              <ul> <li>Gui A De USUÁR</li> <li>Consulta A cecer Biblioteca / Biblioteca / Biblioteca Digital</li> <li>SoBRE A BIBLIOTECA</li> <li>Gui A DE USUÁR</li> <li>Consulta A cecer Biblioteca / Biblioteca / Biblioteca</li></ul></li></li></ul> |  |  |

Clique em: Biblioteca Virtual

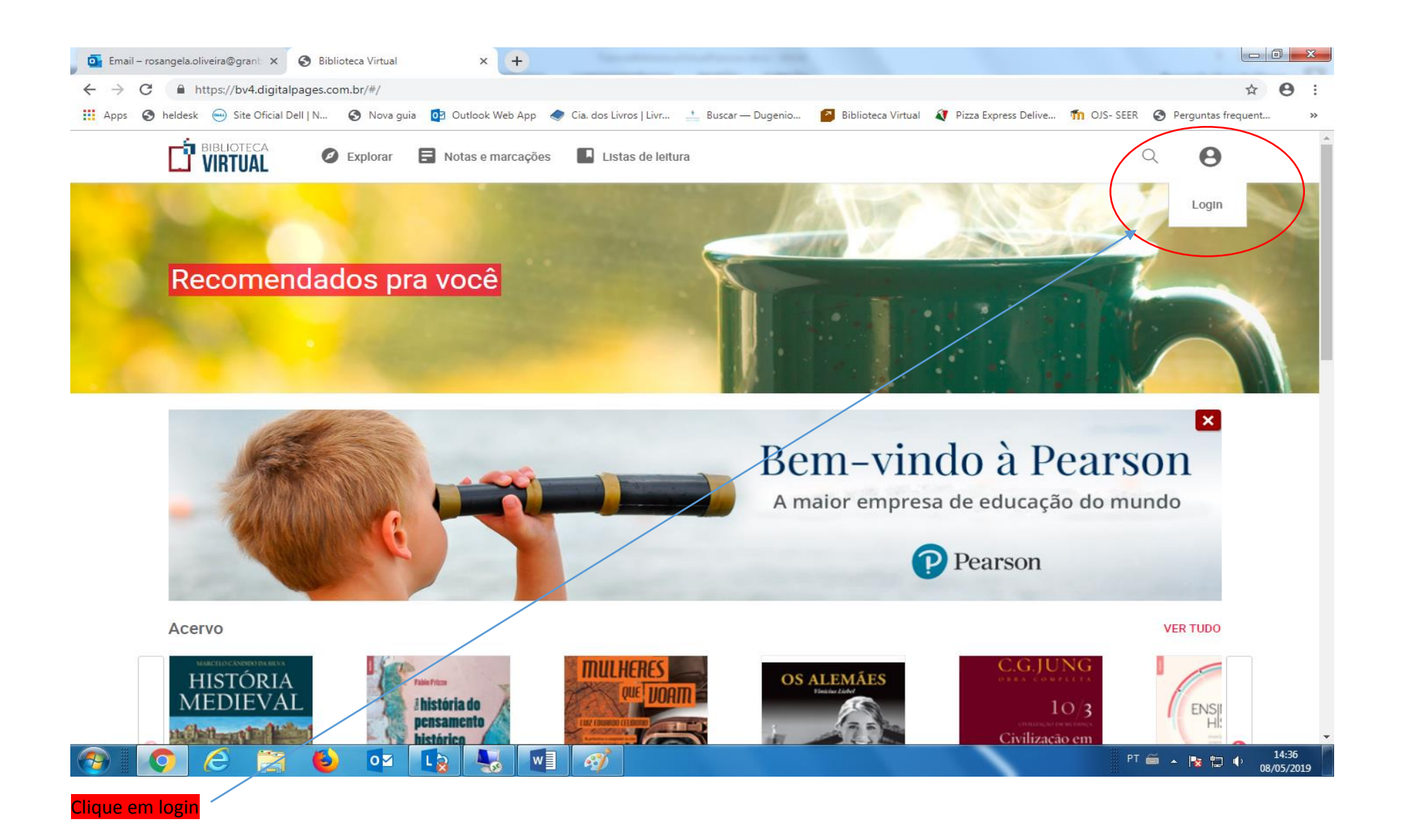

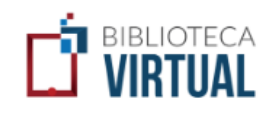

| rosangela.oliveira                         |   |   |      |
|--------------------------------------------|---|---|------|
|                                            |   |   |      |
| Metodista Granbery                         | ? |   |      |
| INSTITUTO LIBER LTDA                       |   |   |      |
| INSTITUTO MAUA DE PESQUISA E EDUCACAO LTDA |   |   |      |
| Instituto Nacional de Estudos Jurídicos    |   |   |      |
| Instituto Phorte                           |   |   |      |
| Integra                                    |   |   |      |
| IPEMIG                                     |   |   |      |
| Ірер                                       |   |   |      |
| IPESC                                      |   |   |      |
| ISAE                                       |   |   |      |
| Isced                                      |   |   |      |
| Itecne                                     |   |   |      |
| lasalle                                    |   |   | - 11 |
| Mackenzie                                  |   |   |      |
| Manole                                     |   |   |      |
| Manole Educacao                            |   |   |      |
| Maria Imaculada                            |   |   |      |
| Melies                                     |   | / |      |
| Metodista                                  | / |   |      |
| Metodista Centenario                       | / |   | _    |
| Metodista Granbery                         |   |   | -    |
|                                            |   | J |      |
|                                            |   |   |      |
|                                            |   |   |      |

Coloque seu login INSTITUCIONAL (Ex: rosangela.oliveira) e senha(CPF) e Selecione a Instituição. Veja ex:

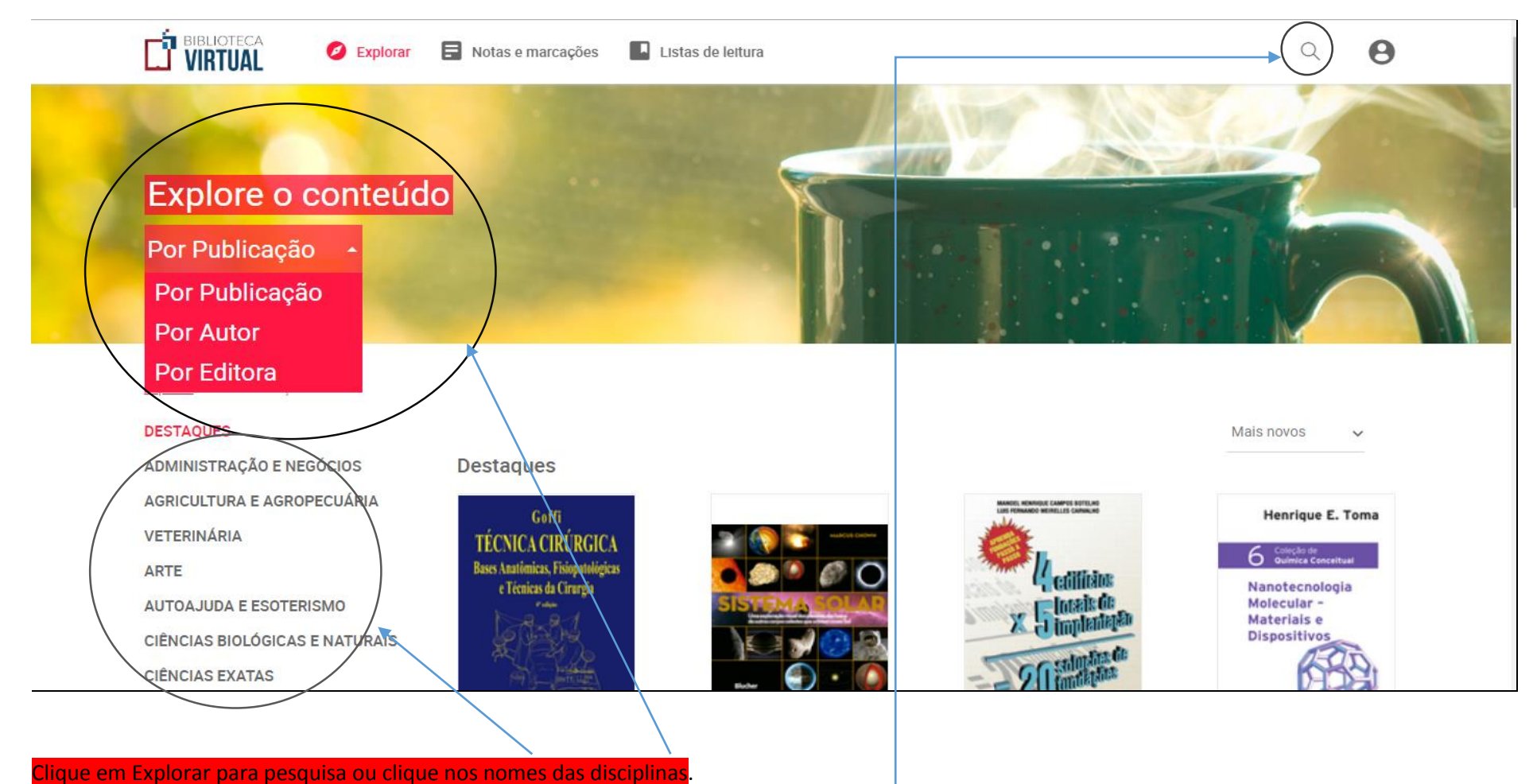

cilque em Explorar para pesquisa ou cilque nos nomes das discip

Clique na "LUPA" para pesquisar por: autor, título-